- 1. Visupirms obligāti saglabājiet datu bāzi, kurā Jūs strādājat (sadaļā "SERVISS" taustiņš "Datu bāzes saglabāšana").
- Tāpat nepieciešams izveidot savas datu bāzes kopiju sadaļā "SERVISS Datu bāzu saraksts", lai fiksētu tās stāvokli pirms pārejas uz EUR. Turpmāk Jūs varēsiet tajā ieiet, lai saņemtu atskaites LVL par 2013.gadu un agrākiem periodiem. Šim nolūkam:
  - leejiet sadaļā "Serviss Datu bāzu saraksts", uzejiet (novietojiet kursoru) rindā ar datu bāzi, kurā patlaban strādājat, un nospiediet Insert. Lodziņā "Kods" ievadiet jebkādu numuru, kura pagaidām sarakstā nav (tam nav lielas nozīmes un tas ietekmē tikai rindu izkārtojumu sarakstā), lodziņā "Nosaukums" ievadiet jaunās datu bāzes nosaukumu (piemēram, "2013.g. Arhivs (LVL)"), bet "DB direktorija" ceļu uz direktoriju (mapi uz Jūsu datora diska), kur atradīsies jaunā datu bāze. Piemēram, ja Jūsu darba datu bāzes direktorija ir "C:\ACCprM\DB\OZOLS", tad jaunajā varat norādīt "C:\ACCprM\DB\OZOLS\_ARHIVS" vai "C:\ACCprM\DB\OZOLS\_LVL". Lodziņu "Arh. direktorija" var nemainīt. Pēc ievadīšanas noslēguma nospiediet taustiņu ar zīmīti ♥. Rezultātā datu bāzu sarakstā parādīsies jauna rinda, bet dati tajā tiks atspoguļoti bāli pelēkā krāsā (nevis melnā, kā tas ir visās pārējās rindās). Tas nozīmē, ka ka šai jaunajai datu bāzei pagaidām nav piekļuves, kas izskaidrojams ļoti vienkārši: jaunās direktorijas nosaukumu (kurā tiks izvietota darba datu bāzes kopija) mēs izdomājām, tomēr reāli uz datora diska tās pagaidām vēl nav.
  - Nākamais solis informācijas kopēšana no darba datu bāzes jaunajā mapē. Šim nolūkam uzejiet ar kursoru uz rindas, kuru tikko izveidojāt, un nospiediet taustiņu
    tas ir viszemāk izvietotais taustiņš ekrāna labajā pusē izvietotajā funkcionālajā panelī:

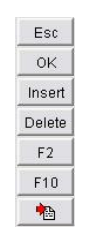

- Rezultātā atvērsies dialoga forma jaunas datu bāzes izveidošanai. Tās augšējā daļā "Datu bāzes kopēšana" izvēlamies opciju "Kopēšana no esošās DB", un zemāk izvietotajā tabulā "DB saraksts" uzvirziet kursoru uz rindu ar Jūsu darba datu bāzi, no kuras nepieciešams nokopēt visu informāciju jaunajā datu bāzē un nospiediet **OK** formas labajā augšējā stūrī. Pēc nelielas pauzes programma programma uzrāda paziņojumu "Datu bāzes uzstādīšana sekmīgi pabeigta". Tas nozīmē, ka jaunā datu bāze ir izveidota un tajā nokopēta visa informācija no Jūsu darba datu bāzes. Tagad tajā vienmēr varēsiet ieiet un apskatīt, kā tā izskatījās vecajos labajos laikos, kad mēs visas atskaites gatavojām latos.
- 3. Tātad, pienācis brīdis šķirties no latiem. Lai palaistu pārejas procesu uz EUR, pārejiet sadaļā "Valūtas" un uzklikšķiniet ar peli uz labajā pusē izvietoto tabulu ar valūtu sarakstu. Funkciju panelī redzēsiet taustiņu

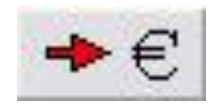

Nospiediet to. Rezultātā valūta EUR kļūs par bāzes valūtu (ar kursu 1), bet pārējās valūtas (tai skaitā arī LVL) tiks pārrēķinātas attiecībā pret EUR. No šā brīža visas atskaites tiks atspoguļotas EUR, tai skaitā arī par vecajie periodiem (līdz 2014.gadam). Tādējādi Jums nenāksies obligāti nogriezt datu bāzi un no jauna startēt ar atlikumiem uz 01.01.2014. Visa vēsture saglabāsies, tika viss tiks rēķināts attiecībā pret EUR, bet atskaites LVL nepieciešamības gadījumā Jūs varēsiet apskatīt izveidotajā datu bāzes kopijā.

4. Tomēr, ja Jūs tomēr nolemsiet atgriezties vecajā variantā, piemēram, esat aizmirsis izdrukāt kādu svarīgu atskaiti 2013. gadā, tostarp neizpildot instrukcijas 1. un 2. punktu, Jūs to varēsiet izdarīt, nospiežot taustiņu

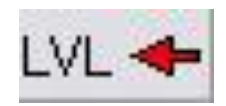

5. Kā automātiski pārrēķināt EUR artikulu cenas? Šim nolūkam sadaļā "Artikuli" atzīmējiet visus artikulus ar ķeksīti. Lai atzīmētu vienlaikus visus artikulus, jāpiespiež taustiņš "+" (plus). Pēc tam nospiediet Ctrl+Alt+P un otrajā lodziņā ievadiet (pēc sadalīšanas zīmes) vērtību 0.702804:

| - ACCpr-M - |         |               |        | ×              |
|-------------|---------|---------------|--------|----------------|
| Cenu lab    | ošana a | ntikulu sarak | stā    |                |
| Cenas x     | 1       | / 0.702804    |        | Precizināte: 2 |
| <u>tr</u>   |         | ок            | Cancel | [              |

Lodziņā "Precizitāte" norādām cenas noapaļošanas precizitāti pēc pārrēķina, piemēram, 2 zīmes aiz komata.

Gadījumā, ja Jūs izmantojat dažādas cenu grupas, cenu pārrēķins šais grupās notiek analoģiski: ieejiet cenu grupu sarakstā (sadaļa "Artikuli" - Ctrl+C) un katrai cenu grupai palaidiet pārrēķināšanas funkciju Ctrl+Alt+P.